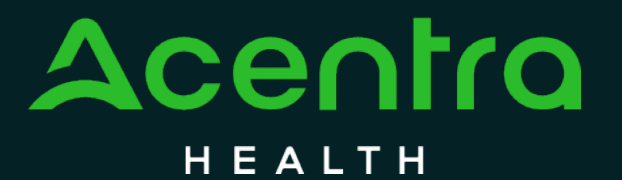

CALIFORNIA Psychiatric Inpatient Concurrent Review and Authorization

How to Submit an Initial Authorization Request for Concurrent Review

© CNSI/Kepro. All Rights Reserved.

#### How to Submit an Initial Authorization Request for Concurrent Review

The purpose of this guide is to provide step-by-step instructions on How to Submit an Initial Authorization Request for Concurrent Review in the Atrezzo provider portal.

No PHI was involved in the making of this guide. All information is for training purposes only and does not contain actual personal or medical data.

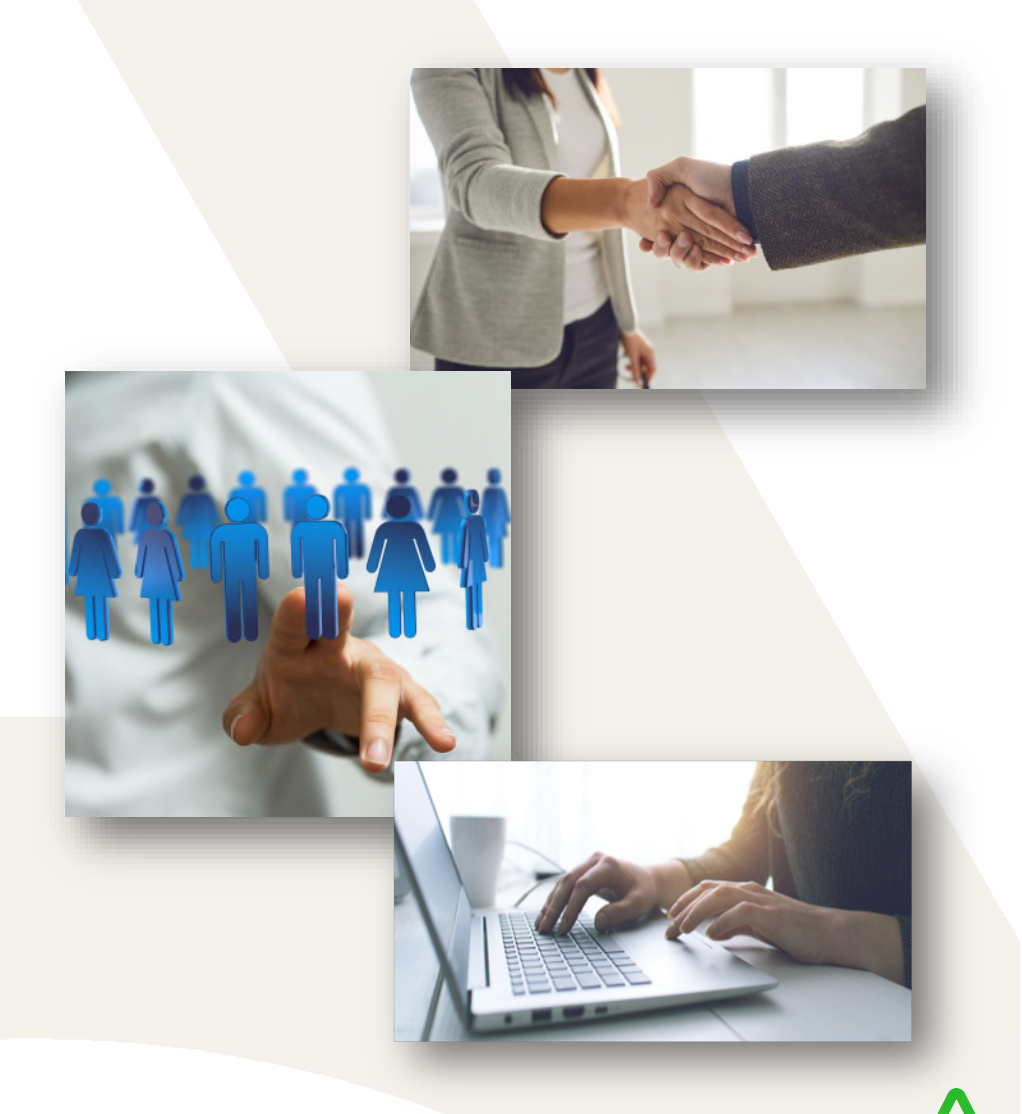

#### Atrezzo Home Page – Create Case

After logging in you will be navigated to the home screen. This page will appear every time you log into Atrezzo. To submit a new Concurrent Review Request, you will select **Create Case**.

| Acentra           | Work Queue         | Cases         | Create Case   | Consumers | Setup | Message Cente | er o      | Reports | Preferences |               |          | Search by # | Q | ? | 2 |
|-------------------|--------------------|---------------|---------------|-----------|-------|---------------|-----------|---------|-------------|---------------|----------|-------------|---|---|---|
| hange Context     |                    |               |               |           |       |               |           |         |             |               |          |             |   |   |   |
|                   |                    |               |               |           |       |               |           |         |             |               |          |             |   |   | _ |
| HOME              |                    |               |               |           |       | WORK-         | IN-PROGRE | SS      |             | NOT SUBMITTED | SUBMITTE | D           |   |   | _ |
|                   | for rev            | iew or action | Go to Message | e Center  |       | 37            | 7         |         |             | 0             | 37       |             |   |   |   |
| Request Saved     | d But Not Submitte | d             |               |           |       |               |           |         |             |               |          |             |   |   |   |
| CONTRACT          |                    | CASE TYP      | E             | CONSUMER  | ID    |               | CONSUMER  | RNAME   |             | DATE OF BIRTH | LAS      | STMODIFIED  |   | ( | 0 |
| No records found. |                    |               |               |           |       |               |           |         |             |               |          |             |   |   |   |
| _                 | -                  | -             |               |           | -     | -             |           | -       | _           |               |          | _           |   |   |   |
|                   |                    |               |               |           |       |               |           |         |             |               |          |             |   |   |   |

#### Step 1: Case Parameters

You will be directed to the **New UM Case**. **Case Parameters** and **Request Type** on this page will auto populate. This step has been completed. **Go To Consumer Information**. **(Please Note:** A New Case must be created for every new Admission.)

| Change Context K          | EPRO TEST HOSPITAL, Calif                  | ornia                               |
|---------------------------|--------------------------------------------|-------------------------------------|
| New UM Case               | KEPRO TEST HOSPITAL<br>Requesting Provider | CaIMHSA     -       Inpatient     - |
| Step 1<br>Case Parameters | Step 2<br>Consumer Information             |                                     |
| Case Parameters /         | Choose Request Type                        |                                     |
| Case Type *               |                                            |                                     |
| O UM                      |                                            |                                     |
| Case Contract             | *                                          | Request Type *                      |
| CalMHSA                   | ~                                          | Inpatient                           |
|                           |                                            |                                     |
| Cancel                    |                                            | Go To Consumer Information          |
|                           |                                            |                                     |
|                           |                                            |                                     |
|                           |                                            |                                     |

#### Step 2: Search Consumer

Enter Consumer Information and select Search.

**NOTE**: Combination of DOB and Last Name or Consumer ID (Medi-Cal #) are required. Please be sure to exhaust all search options prior to adding a TEMP Consumer.

| Change Context KEPRO TEST HOSPITAL, Calif              | omia                     |                             |               |
|--------------------------------------------------------|--------------------------|-----------------------------|---------------|
| New UM Case KEPRO TEST HOSPITAL<br>Requesting Provider | CaIMHSA -<br>Inpatient - |                             |               |
| Step 1 Step 2 Case Parameters Consumer Information     |                          |                             |               |
| Consumer Information/ Search Consumer                  |                          |                             |               |
| CONSUMER ID                                            | LAST NAME                | FIRST NAME (MIN 1ST LETTER) | DATE OF BIRTH |
|                                                        | sample                   |                             | 12/10/2000    |
| *Combination of DOB and Last Name or Member            | ID                       |                             |               |
| Cancel                                                 |                          |                             | Search        |
|                                                        |                          |                             |               |
|                                                        |                          |                             |               |

#### Step 2: Search Results

After selecting **Search**, the consumer information will populate below. Review search results and click **Choose** to select the appropriate consumer to create a new case.

| Change Context            | KEPRO TEST HOSPITAL, Calif                 | omia                     |                             |               |            |              |                      |      |
|---------------------------|--------------------------------------------|--------------------------|-----------------------------|---------------|------------|--------------|----------------------|------|
| New UM Case               | KEPRO TEST HOSPITAL<br>Requesting Provider | CaIMHSA -<br>Inpatient - |                             |               |            |              |                      |      |
| Step 1<br>Case Parameters | Step 2<br>Consumer Information             |                          |                             |               |            |              |                      |      |
| Consumer Informa          | ation/ Search Consumer/ Result             | S                        |                             |               |            |              |                      |      |
| CONSUMER ID               |                                            | LAST NAME                | FIRST NAME (MIN 1ST LETTER) | DATE OF BIRTH |            |              |                      |      |
|                           |                                            | sample                   |                             | 12/10/2000    |            |              |                      |      |
| *Combination of D         | OB and Last Name or Member                 | D                        |                             |               |            |              |                      |      |
| Cancel                    |                                            |                          |                             |               | Search     |              |                      |      |
| Name 🛆                    | DOB 🔶                                      | Address 🚔                | Consumer ID 🖕               |               | Contract 🔶 | Case Count 🔶 | Action               |      |
| Test Sample               | 12/10/2000                                 | Sample Lane Rose,HI      | TEMP002172022072900009      |               | California |              | Choose               |      |
| Showing 10 -              | of 1                                       |                          |                             |               |            |              | Previous Page 1 of 1 | Next |
| Not finding what yo       | ou're looking for? Add temp                | orary consumer           |                             |               |            |              |                      |      |
| Back                      |                                            |                          |                             |               |            |              |                      |      |
|                           |                                            |                          |                             |               |            |              |                      |      |
|                           |                                            |                          |                             |               |            |              |                      |      |

## Step 2: Unable to locate? Add Temporary Consumer

If your consumer search results indicate no records found, you will need to Add a Temporary Consumer. (Please Note: If you are unable to locate consumer, or if consumer is Short-Doyle/Indigent, you will be required to create a Temporary Account.)

| Change Context            | KEPRO TEST HOSPITAL, Cal                   | ifornia                  |           |                                               |                                            |                                                  |
|---------------------------|--------------------------------------------|--------------------------|-----------|-----------------------------------------------|--------------------------------------------|--------------------------------------------------|
| New UM Case               | KEPRO TEST HOSPITAL<br>Requesting Provider | CaIMHSA -<br>Inpatient - |           |                                               |                                            |                                                  |
| Step 1<br>Case Parameters | Step 2<br>Consumer Informatio              | n                        |           |                                               |                                            | Unable to find the consumer you are looking for? |
| Consumer Informa          | tion/ Search Consumer/ Resu                | its                      |           |                                               |                                            |                                                  |
| CONSUMER ID               |                                            | LAST NAME                |           | FIRST NAME (MIN 1ST LETTER)                   | DATE OF                                    | Please refine search to continue.                |
|                           |                                            | jane                     |           | doe                                           | 12/10/2                                    |                                                  |
| *Combination of D         | OB and Last Name or Membe                  | r ID                     |           |                                               |                                            |                                                  |
| Cancel                    |                                            |                          |           |                                               |                                            | Search                                           |
| Name 🛆                    |                                            | DOB 🔶                    | Address 会 | Consumer ID 🖕                                 |                                            | Contract \ominus                                 |
| No records foun           | d.                                         |                          |           |                                               |                                            |                                                  |
| Showing 10 + 0            | of 0<br>bu're looking for? Add tem         | porary consumer          | ←         | Unable to find the consu<br>Please refine sea | ner you are looking t<br>arch to continue. | g for?                                           |
| Back                      |                                            |                          |           |                                               |                                            |                                                  |

# Step 2: Create Temporary Consumer - Information

Complete all required information indicated by a red asterisk. Once consumer information is filled select **Create Temporary Consumer.** 

| Change Context            | CEPRO TEST HOSPITAL, Ca                    | lifornia                 |             |             |            |                           |
|---------------------------|--------------------------------------------|--------------------------|-------------|-------------|------------|---------------------------|
| New UM Case               | KEPRO TEST HOSPITAL<br>Requesting Provider | CaIMHSA -<br>Inpatient - |             |             |            |                           |
| Step 1<br>Case Parameters | Step 2<br>Consumer Information             | n                        |             |             |            |                           |
| Consumer Informat         | tion/ Add Temporary Consu                  | ner                      |             |             |            |                           |
| CONTRACT                  | INFORMATION                                |                          |             |             |            |                           |
| CONTRACT *                |                                            | PLAN *                   |             |             |            |                           |
| California                |                                            | ✓ California             |             |             |            |                           |
|                           |                                            |                          |             |             |            |                           |
| CONSUME                   | RDETAILS                                   |                          |             |             |            |                           |
| PREFIX                    |                                            | FIRST NAME *             | MIDDLE NAME | LAST NAME * | SUFFIX     |                           |
| Select One                |                                            | Jane                     |             | Doe         | Select One |                           |
| GENDER *                  |                                            |                          |             |             |            |                           |
| 🔿 Male 🌘 Fem              | ale                                        |                          |             |             |            |                           |
| DATE OF BIRT              | ſH *                                       | LANGUAGE                 |             |             |            |                           |
| 12/10/2000                | t                                          | Select One               |             |             |            |                           |
|                           |                                            |                          |             |             |            |                           |
| CONTACT I                 | NFORMATION                                 |                          |             |             |            |                           |
| Use Facility Ac           | ddress                                     |                          |             |             |            |                           |
| ADDRESS LIN               | IE 1 *                                     | ADDRESS LINE 2           | CITY *      | COUNTRY *   |            |                           |
|                           |                                            |                          |             |             |            | Create Temporary Consumer |
|                           |                                            |                          |             |             |            |                           |

#### Step 2: Consumer Cases - Review

Atrezzo will provide previously submitted requests to ensure no duplicates have been created. If no duplicates are found, click **Create Case**. Please note once you Create Case, your changes will be saved, and the case will be created but not submitted until all required steps are completed. *(At any time if a case needs to be canceled due to error/duplicate you may select Cancel to exit case creation.)* 

| Change Context K          | EPRO TEST HOSPIT                       | AL, California                   |                             |                  |                       |                                        |                                 |                           |                    |
|---------------------------|----------------------------------------|----------------------------------|-----------------------------|------------------|-----------------------|----------------------------------------|---------------------------------|---------------------------|--------------------|
| New UM Case               | KEPRO TEST HOSP<br>Requesting Provider | PITAL CaIMHSA Te<br>Inpatient 12 | est Sample (F)<br>2/10/2000 |                  |                       |                                        |                                 |                           |                    |
| Step 1<br>Case Parameters | Step 2<br>Consumer Info                | ormation                         |                             |                  |                       |                                        |                                 |                           |                    |
| Consumer Informatio       | on/ Search Consume                     | r/ Consumer Cases                |                             |                  |                       |                                        |                                 |                           |                    |
| Submitted Re              | equests Servic                         | ing Requests                     |                             |                  |                       |                                        |                                 |                           |                    |
| Request 🛆                 | Status 🔶                               | Submit Date ᇢ                    | Category 🔶                  | Discharge Date 🗢 | Service Type 🗢        | Service Dates 🗢                        | Procedures                      | Letters                   | Actions            |
| - Case: 23177             | 2191                                   |                                  |                             |                  |                       |                                        |                                 |                           |                    |
| Request 01                | Submitted                              | 6/26/2023                        | Inpatient                   | N/A              | Inpatient Psychiatric | 6/26/2023 - 6/28/2023                  | View Procedures                 | No letters available      | Actions -          |
| Request 02                | Submitted                              | 6/26/2023                        | Inpatient                   |                  | Inpatient Psychiatric | 6/29/2023 - 7/1/2023                   | View Procedures                 | No letters available      | Actions -          |
| Showing 10 -              | of 2                                   |                                  |                             |                  |                       |                                        |                                 | Previous                  | Page 1 of 1 Net    |
|                           |                                        |                                  |                             |                  | Once you c            | lick Create Case, your changes will be | e saved and the case will be cr | reated but not submitted. | Cancel Create Case |
|                           |                                        |                                  |                             |                  |                       |                                        |                                 |                           |                    |

# Step 3: Additional Providers / Facility

Your case has been created and additional steps have now been listed. Under **Provide Type** the **Facility** must always be changed to the County of Responsibility of the Consumer. Click **Update** to assign the responsible County.

| ange Context KEP          | PRO TEST HOSPITAL, Califor                                | nia                                                               |                     |                 |              |                           |                          |                             |              |                                      |                                   |
|---------------------------|-----------------------------------------------------------|-------------------------------------------------------------------|---------------------|-----------------|--------------|---------------------------|--------------------------|-----------------------------|--------------|--------------------------------------|-----------------------------------|
| ew UM Case R              | KEPRO TEST HOSPITAL         Kepuesting Provider         I | CalMHSA         Test Sample           npatient         12/10/2000 | : (F)               |                 |              |                           |                          |                             |              |                                      |                                   |
| p 2<br>nsumer Information | Step 3<br>Additional Providers                            | Step 4<br>Service Details                                         | Step 5<br>Diagnoses | Step 6<br>Reque | ests         | Step 7<br>Questionnaires  | Step 8<br>Attachments    | Step 9<br>Communication     | ster<br>Sul  | o 10<br>bmit Case                    |                                   |
| dditional Providers/ P    | Provider/Facility                                         |                                                                   |                     |                 |              |                           |                          |                             |              |                                      |                                   |
| Add Attending Ph          | hysician                                                  |                                                                   |                     |                 |              |                           |                          |                             |              |                                      |                                   |
| Provider Type             | Name                                                      | Medicaid ID                                                       | Specialty           | NPI             | Address      |                           |                          | County                      | Phone        | Fax                                  | Action                            |
| Requesting                | KEPRO TEST HOSPITA                                        | ۱L                                                                | Psychiatric Unit    | 1111111111      | 1111 DELMAST | TER AVE , California City | , CA US 11111            | Los Angeles                 | (111) 111-11 | 11 (866) 449-2737                    |                                   |
| Facility                  | KEPRO TEST HOSPITA                                        | ιL                                                                | Psychiatric Unit    | 1111111111      | 1111 DELMAST | TER AVE , California City | , CA US 11111            | Los Angeles                 | (111) 111-11 | 11 -                                 | Update                            |
|                           |                                                           |                                                                   |                     |                 |              | Providers in r            | eceipt of faxed determin | nation letters: Official co | ommunication | of service authorization will be ser | nt to the fax number entered abov |
|                           |                                                           |                                                                   |                     |                 |              |                           |                          |                             |              |                                      |                                   |

# Step 3: Additional Providers / Facility Continued

Search for County name only. All other fields are not required. Once you locate the appropriate county you will select Choose. The page will then reload and auto populate the appropriate county. Select Go to Service Details.

|                                |                     | Search Facility                     |                     |             |        |                 |           |                                         |
|--------------------------------|---------------------|-------------------------------------|---------------------|-------------|--------|-----------------|-----------|-----------------------------------------|
|                                |                     | Copy from Requesting Provider       |                     |             |        |                 |           |                                         |
|                                |                     | PROVIDER TYPE *                     |                     |             |        |                 |           |                                         |
|                                |                     | Facility                            |                     |             |        |                 |           |                                         |
| Change Context KEF             | PRO TEST HOSPITAI   |                                     |                     |             |        |                 |           |                                         |
| New UM Case                    | KEPRO TEST HOSPIT   | FACILITY NAME NPI                   | NETWORK             | TAX ID      |        |                 |           |                                         |
| F                              | Requesting Provider | San Bernardino                      | Select One 👻        |             |        |                 |           |                                         |
| Step 2<br>Consumer Information | Additional Provi    |                                     |                     |             |        |                 |           |                                         |
| Additional Providers/          | Provider/Facility   | COUNTRY                             |                     |             |        |                 |           |                                         |
|                                | i tornacini acinity | ○ Canada ○ United States            |                     |             |        |                 |           |                                         |
| Add Attending Pl               | hysician            | STATE/PROVINCE COUNTY               | CITY                | POSTAL CODE |        |                 |           |                                         |
|                                | _                   | Select One                          |                     |             | Search |                 |           |                                         |
| Selected Providers             | s                   |                                     |                     |             |        |                 |           |                                         |
| Provider Type                  | Name                | Search Results                      |                     |             |        |                 |           | Action                                  |
| Requesting                     | KEPRO TEST HO       |                                     | Madiaaid ID Address |             |        | Country County  | Action    |                                         |
| requesting                     | REFILO FEOTIN       | Name Type Specialty NPT             | Medicald ID Address | 5           |        | Country County  | Action    |                                         |
| Facility                       | San Bernardino C    | San Bernardino County County County |                     |             |        | San Bernardino  | Choose    | Undate                                  |
| r denity                       | our bornarano e     |                                     |                     |             |        |                 |           | opulo                                   |
|                                |                     | Showing 10 - of 1                   |                     |             |        | Previous Page 1 | of 1 Next | e sent to the fax number entered above. |
|                                |                     |                                     |                     |             |        |                 |           |                                         |
| Add a Note                     |                     |                                     |                     |             |        |                 | Cancel    | Cancel Go to Service Details            |
|                                |                     |                                     |                     |             |        |                 |           |                                         |

#### Step 4: Service Details

The following details below will be required. Admission Source (Involuntary vs. Voluntary), Admission Date (Date of patient's admission date), Place of Service (Inpatient Psychiatric Facility), and Service Type (Inpatient Psychiatric). Complete appropriate options from drop downs, select **Go To Diagnosis**.

| New UM Case       KEPRO TEST HOSPITAL<br>Requesting Provider       CalMHSA<br>Inpatient       Test Sample (F)<br>Inpatient         tep 2<br>consumer Information       Step 3<br>Additional Providers       Step 4<br>Service Details       Step 5<br>Diagnoses       Step 6<br>Requests       Step 7<br>Questionnaires       Step 8<br>Attachments       Step 9<br>Communications       Step 10<br>Submit Case         Service Details       Enter Service Details       Diagnoses       Place Of Service       Service Type *<br>Inpatient Psychiatric Facility       Oo1 - Inpatient Psychiatric         Voluntary       *       O5/02/2024       Impatient Psychiatric Facility       *       Oo1 - Inpatient Psychiatric         Add a Note       Cancel       Concel       Concel       Concel       Concel                                                                                                    | Change Context             | KEPRO TEST HOSPITAL, Ca                    | lifornia             |                              |                     |                                |                          |                             |                          |                        |
|----------------------------------------------------------------------------------------------------|----------------------------|--------------------------------------------|----------------------|------------------------------|---------------------|--------------------------------|--------------------------|-----------------------------|--------------------------|------------------------|
| tep 2 Step 3 Step 4 Step 5 Step 6 Step 7 Step 7 Step 8 Step 9 Step 10   Communications Diagnoses Requests Questionnaires Attachments Communications Step 10   Service Details Enter Service Details Diagnoses Requests Questionnaires Attachments Communications Step 10   Service Details Enter Service Details Impaired of Service Service Type * Impaired of Service Service Type * Impaired of Service Type * Impaired of Service Facility Impaired of Service Facility Impaired of Service Impaired of Service | New UM Case                | KEPRO TEST HOSPITAL<br>Requesting Provider | CaIMHSA<br>Inpatient | Test Sample (F<br>12/10/2000 | ;)                  |                                |                          |                             |                          |                        |
| Service Details/       Enter Service Details/         Admission Source       Admit Date *       Place Of Service       Service Type *         Voluntary *       05/02/2024       Impatient Psychiatric Facility *       001 - Inpatient Psychiatric *         Add a Note        Cancel       Go to Diagnoses                                                                                                    | Step 2<br>Consumer Informa | tion Step 3<br>Additional Providers        | Step 4<br>Service [  | Details                      | Step 5<br>Diagnoses | Step 6<br>Requests             | Step 7<br>Questionnaires | Step 8<br>Attachments       | Step 9<br>Communications | Step 10<br>Submit Case |
| Admission Source       Admit Date *       Place Of Service       Service Type *         Voluntary       •       05/02/2024       Impatient Psychiatric Facility       •       001 - Inpatient Psychiatric       •         Add a Note       -       -       -       -       -       -       -                                                                                                    | Service Details/ Er        | nter Service Details                       |                      |                              |                     |                                |                          |                             |                          |                        |
| Voluntary * •     O5/02/2024     Inpatient Psychiatric Facility     O01 - Inpatient Psychiatric     Add a Note     Cancel     Go to Diagnoses                                                                                                    | Admission Source           | ce                                         | Admit Date           | э*                           |                     | Place Of Service               |                          | Service Type *              |                          |                        |
| Add a Note Cancel Go to Diagnoses                                                                                                    | Voluntary                  | ×                                          | 05/02/20             | 24                           | Ē                   | Inpatient Psychiatric Facility | ×                        | 001 - Inpatient Psychiatric | •                        |                        |
|                                                                                                    | Add a Note                 |                                            |                      |                              |                     |                                |                          | Cancel                      | to Diagnoses             | _                      |
|                                                                                                    |                            |                                            |                      |                              |                     |                                |                          |                             |                          |                        |

#### Step 5: Diagnosis

To add a diagnosis, **Search** by selecting the white box and type ICD10 Diagnosis Code or Name. When the diagnosis code has populated select the appropriate code. If there are any additional codes, you may add more by following the same process. If a diagnosis code needs to be deleted select remove to deactivate code. **Select Go To Requests.** 

| New UM Case KEPRO<br>Requesti           | TEST HOSPITAL CalMHSA To<br>ng Provider Inpatient 1: | est Sample (F)<br>2/10/2000 |                    |                          |                       |                          |                        |                           |
|-----------------------------------------|------------------------------------------------------|-----------------------------|--------------------|--------------------------|-----------------------|--------------------------|------------------------|---------------------------|
| Step 2 Step<br>Consumer Information Add | 3 Step 4<br>ditional Providers Service Deta          | ils Step 5<br>Diagnoses     | Step 6<br>Requests | Step 7<br>Questionnaires | Step 8<br>Attachments | Step 9<br>Communications | Step 10<br>Submit Case |                           |
| Diagnosis/Add Diagnosis                 |                                                      |                             |                    |                          |                       |                          |                        |                           |
| Code Type *                             | Search Select a Diagnosis Code                       | •                           |                    |                          |                       |                          |                        |                           |
| Order Rank 🛆                            | Code 🔶                                               | Description 🔶               |                    | Sour                     | e 🗢                   | Created By 🔶             |                        | Deactivate                |
| 1                                       | F99                                                  | MENTAL DISORDER NOS         |                    | Manu                     | al                    | TrainingAccountCA        |                        | Remove                    |
| Showing 10 - of 1                       |                                                      |                             |                    |                          |                       |                          |                        | Previous Page 1 of 1 Next |
| Add a Note                              |                                                      |                             |                    |                          |                       |                          |                        | Go to Requests            |
|                                         |                                                      |                             |                    |                          |                       |                          |                        |                           |

# Step 6: Request Type

A Request Type will need to be selected. When submitting an Initial Authorization for Concurrent Review you will select Concurrent. A FIPS Code will <u>not</u> be required. The Notification Date and Time will prepopulate to the time that the case is being submitted. This cannot be changed. Once you have selected your request type **Go To Procedures.** 

| Change Context KEPRO TEST HOSPITAL, California                                                                                                    |                     |                                                                    |                                      |                  |
|----------------------------------------------------------------------------------------------------|---------------------|--------------------------------------------------------------------|--------------------------------------|------------------|
| New UM Case         KEPRO TEST HOSPITAL         CalMHSA         Test Sample (F)           Requesting Provider         Inpatient         12/10/2000 |                     |                                                                    |                                      |                  |
| Step 2     Step 3     Step 4     Step 5       Consumer Information     Additional Providers     Step 4     Step 5                                  | Step 6 Requests     | Step 7         Step 8           Questionnaires         Attachments | Step 9 Step 1<br>Communications Subn | )<br>nit Case    |
| Requests/Request Details                                                                                                    |                     |                                                                    |                                      |                  |
| Request Type * FIPS Code                                                                                                    | Notification Date * | Notification Time *                                                |                                      |                  |
| Concurrent                                                                                                    | 12/12/2023          | 12:24 PM                                                           | $\bigcirc$                           |                  |
|                                                                                                    |                     |                                                                    |                                      | Cancel           |
| Administrative Days                                                                                                    |                     |                                                                    |                                      | Go to Procedures |
| Concurrent                                                                                                    |                     |                                                                    |                                      | <b>•</b>         |
| PHF Admin                                                                                                    |                     |                                                                    |                                      |                  |
| Retrospective                                                                                                    |                     |                                                                    |                                      |                  |
| Subacute Days                                                                                                    |                     |                                                                    |                                      |                  |

## Step 6: Request Length of Stay

For Inpatient Authorizations, the only fields required are the **Requested Start Date** and **Requested End Date**. When submitting a **Concurrent Review Authorization**, the number of days requested are a max of 3 days. The Atrezzo portal will calculate the Requested Duration. **Go To Questionnaires**.

| Change Context KEPRO TEST HOSPITAL, California                                                          |                                    |                    |                          |                       |                          |                     |
|----------------------------------------------------------------------------------------------------|------------------------------------|--------------------|--------------------------|-----------------------|--------------------------|---------------------|
| New UM Case         KEPRO TEST HOSPITAL         CaIMHSA           Requesting Provider         Inpatient | Test Sample (F)<br>12/10/2000      |                    |                          |                       |                          |                     |
| Step 2 Step 3 Step 4 Additional Providers Step 4 Service                                                | etails Step 5 Step 5 Step 5 Step 5 | Step 6<br>Requests | Step 7<br>Questionnaires | Step 8<br>Attachments | Step 9<br>Communications | Step 10 Submit Case |
| Requests/Request 01/Procedures                                                                          |                                    |                    |                          |                       |                          |                     |
| Code Type * Search                                                                                      |                                    |                    |                          |                       |                          |                     |
| CPT • Search by c                                                                                       | de or description                  |                    | •                        |                       |                          |                     |
| Request 01     Un-Submitted 1/0                                                                         | LOS                                | Length of Stay     |                          |                       |                          |                     |
| LOS (Un-Submitted)<br>10/20/2023 - 10/22/2023                                                           | Unit Qualifier<br>Select One       |                    |                          |                       |                          |                     |
|                                                                                                    | Requested                          |                    |                          |                       |                          |                     |
|                                                                                                    | Requested Start Date *             | Re                 | equested End Date *      | <b>(</b>              |                          |                     |
|                                                                                                    | 10/20/2023                         |                    | 10/22/2023               |                       |                          |                     |
|                                                                                                    | Requested Duration *               |                    |                          |                       |                          |                     |
|                                                                                                    | 3                                  |                    |                          |                       |                          |                     |
|                                                                                                    | Rates                              |                    |                          |                       |                          |                     |
|                                                                                                    | Requested Rate                     |                    |                          |                       |                          |                     |
|                                                                                                    | \$                                 |                    |                          |                       |                          |                     |
|                                                                                                    | Add a Note                         |                    |                          |                       |                          |                     |

Go to Questionnair

#### Step 7: Questionnaires

The Admission Questionnaire will be required for all Psychiatric Inpatient Services. Click **Open** to complete the Admission questionnaire. (Administrative Days Questionnaire: Only applicable to IMD/FI facilities, Continued Stay Questionnaire: Optional, Social Determinants of Health: Optional.)

| Change Context             | KEPRO TEST HOSPITAL, Califo                | mia                                             |                               |                          |                        |                          |                        |                 |                   |
|----------------------------|--------------------------------------------|-------------------------------------------------|-------------------------------|--------------------------|------------------------|--------------------------|------------------------|-----------------|-------------------|
| New UM Case                | KEPRO TEST HOSPITAL<br>Requesting Provider | CaIMHSA Test Sample (F)<br>Inpatient 12/10/2000 |                               |                          |                        |                          |                        |                 |                   |
| Step 2<br>Consumer Informa | tion Additional Providers                  | Step 4 Step 5<br>Service Details Diagno         | Step 6 Step 6 Step 6 Requests | Step 7<br>Questionnaires | Step 8<br>Attachments  | Step 9<br>Communications | Step 10<br>Submit Case |                 |                   |
| Questionnaires/ Ta         | ake Questionnaires                         |                                                 |                               |                          |                        |                          |                        |                 |                   |
| Request 🔶                  | Questionnaire ID $\Leftrightarrow$         | Questionnaire Type 🔶                            | Questionnaire's Name 🛆        | Created By 🔶             | Created Date 会         | Completed By :           |                        | Score ⇔         | Action            |
| R01                        | 11878844                                   | Prior Authorization                             | Administrative Days           | Kepro                    | 12/11/2023 05:14:25 PM |                          |                        | 0               | Open              |
| R01                        | 11878838                                   | Prior Authorization                             | * Admission                   | Kepro                    | 12/11/2023 05:14:24 PM |                          |                        | 0               | Open              |
| R01                        | 11878842                                   | Prior Authorization                             | Continued Stay Review         | Kepro                    | 12/11/2023 05:14:24 PM |                          |                        | 0               | Open              |
| R01                        | 11878840                                   | Checklist                                       | Social Determinants of Health | Kepro                    | 12/11/2023 05:14:24 PM |                          |                        | 0               | Open              |
| Showing 10 -               | of 4                                       |                                                 |                               |                          |                        |                          |                        | Previous Page 1 | of 1 Next         |
| Add a Note                 |                                            |                                                 |                               |                          |                        |                          | Jump to Submit         | Cancel          | Go to Attachments |
|                            |                                            |                                                 |                               |                          |                        |                          |                        |                 |                   |

#### Step 7: Admission Questionnaire

Once the required questions are complete, a green check mark will appear on the top left side of the Admission Bar. Click **Mark As Complete** to return to case.

| С                             | hange Context KEPRO TEST HOSPITAL, California                                                                                                    |  |
|-------------------------------|----------------------------------------------------------------------------------------------------|--|
|                               |                                                                                                    |  |
|                               |                                                                                                    |  |
|                               | Case         Test Sample (F)         CaIMHSA         TEMP002172022072900009         Create Questionnaire / Admission           12/10/2000 (23 Yrs)         UM         Member ID         Member ID |  |
|                               | Admission                                                                                                    |  |
| <ul> <li>Admission</li> </ul> | If YES- Please submit case to primary insurance first! DO not submit case into Atrezzo unless primary insurance will not pay for complete or portion of the stay.                                 |  |
|                               | 1. Is Medi-Cal a Secondary Insurance for this Patient? •                                                                                                    |  |
|                               | ⊖ Yes ⊖ No                                                                                                    |  |
|                               | 2 . Is this a Short Doyle/County Pay Patient? *                                                                                                    |  |
|                               | ○ Yes ○ No                                                                                                    |  |
|                               | 3 . Is Patient a Foster Youth? •                                                                                                    |  |
|                               | ⊖ Yes ⊖ No                                                                                                    |  |
|                               | 4. Is patient on Conservatorship? *                                                                                                    |  |
|                               | ⊖ Yes ⊖ No                                                                                                    |  |
|                               | 5. Date of Admission: *                                                                                                    |  |
|                               | MM/DD/YYYY                                                                                                    |  |
|                               |                                                                                                    |  |
|                               | <pre>K RETURN TO CASE</pre>                                                                                                    |  |

# Step 7: Questionnaire Completed

The required Admission Questionnaire is now Marked as Complete, you will be redirected back to the case. The Notification Date and Time will prepopulate to the time that the questionnaire was completed. This cannot be changed. **Click Go to Attachments**.

| Change Context            | KEPRO TEST HOSPITAL, Cali                  | ifomia                                          |                                  |                         |                         |                          |                        |              |                   |
|---------------------------|--------------------------------------------|-------------------------------------------------|----------------------------------|-------------------------|-------------------------|--------------------------|------------------------|--------------|-------------------|
| New UM Case               | KEPRO TEST HOSPITAL<br>Requesting Provider | CalMHSA Test Sample (F)<br>Inpatient 12/10/2000 | )                                |                         |                         |                          |                        |              |                   |
| Step 2<br>Consumer Inform | Additional Providers                       | Step 4 Service Details                          | Step 5 Step 6 Diagnoses Requests | Step 7<br>Questionnaire | s Step 8<br>Attachments | Step 9<br>Communications | Step 10<br>Submit Case |              |                   |
| Questionnaires/ 1         | Take Questionnaires                        |                                                 |                                  |                         |                         |                          |                        |              |                   |
| Request 🔶                 | Questionnaire ID 🔶                         | Questionnaire Type 🔶                            | Questionnaire's Name 🛆           | Created By 🖨            | Created Date \ominus    | Completed By 会           | Completed Date \ominus | Score ⇔      | Action            |
| R01                       | 11885953                                   | Prior Authorization                             | Administrative Days              | Kepro                   | 12/12/2023 10:07:11 AM  |                          |                        | 0            | Open              |
| R01                       | 11885946                                   | Prior Authorization                             | * Admission                      | Kepro                   | 12/12/2023 10:07:08 AM  | Kepro Training Account   | 12/12/2023 10:07:30 AM | 0            | View              |
| R01                       | 11885951                                   | Prior Authorization                             | Continued Stay Review            | Kepro                   | 12/12/2023 10:07:10 AM  |                          |                        | 0            | Open              |
| R01                       | 11885949                                   | Checklist                                       | Social Determinants of Health    | Kepro                   | 12/12/2023 10:07:09 AM  |                          |                        | 0            | Open              |
| Showing 10 -              | of 4                                       |                                                 |                                  |                         |                         |                          | Prev                   | rious Page 1 | of 1 Nex          |
| Add a Note                |                                            |                                                 |                                  |                         |                         |                          | Jump to Submit         | <b>→</b> [   | So to Attachments |
|                           |                                            |                                                 |                                  |                         |                         |                          |                        |              |                   |

#### Step 8: Attachments

For **Concurrent Review Authorization** the 24-hour Notice of Admission documents are required prior to submitting a case. To upload supporting documentation, click **Upload a Document**. (*For Reference: A list of required documentation is provided on page 21*.)

| Change Context K             | KEPRO              | TEST HOSPITAL, (                    | Califor | nia                  |                         |         |         |   |                    |   |                          |   |                       |                          |                        |        |                      |
|------------------------------|--------------------|-------------------------------------|---------|----------------------|-------------------------|---------|---------|---|--------------------|---|--------------------------|---|-----------------------|--------------------------|------------------------|--------|----------------------|
| <u>New UM Case</u>           | KEPR<br>Reque      | RO TEST HOSPITAL<br>esting Provider | . c     | aIMHSA               | Test Samp<br>12/10/2000 | ole (F) |         |   |                    |   |                          |   |                       |                          |                        |        |                      |
| Step 2<br>Consumer Informati | tion 2             | Step 3<br>Additional Provide        | rs 🕑    | Step 4<br>Service De | etails                  | Ste     | agnoses | 0 | Step 6<br>Requests | 0 | Step 7<br>Questionnaires | 0 | Step 8<br>Attachments | Step 9<br>Communications | Step 10<br>Submit Case |        |                      |
| Attachments/Docur            | iments             |                                     |         |                      |                         |         |         |   |                    |   |                          |   |                       |                          |                        |        |                      |
| No documents ha              | nave bee<br>cument | an added yet.                       | -       |                      |                         |         |         |   |                    |   |                          |   |                       |                          |                        |        |                      |
| Add a Note                   |                    |                                     |         |                      |                         |         |         |   |                    |   |                          |   |                       |                          | Jump to Submit         | Cancel | Go to Communications |
|                              |                    |                                     |         |                      |                         |         |         |   |                    | - | -                        |   |                       | _                        |                        |        |                      |

# Step 8: Upload a Document

To add supporting documentation, you will be able **to Drag and Drop** documents from your desktop or **Browse** to select the documents from your files. You will then select the appropriate **Document Type** and click **Upload** you may add more by following the same process. Once all documents are uploaded **Go To Communications**.

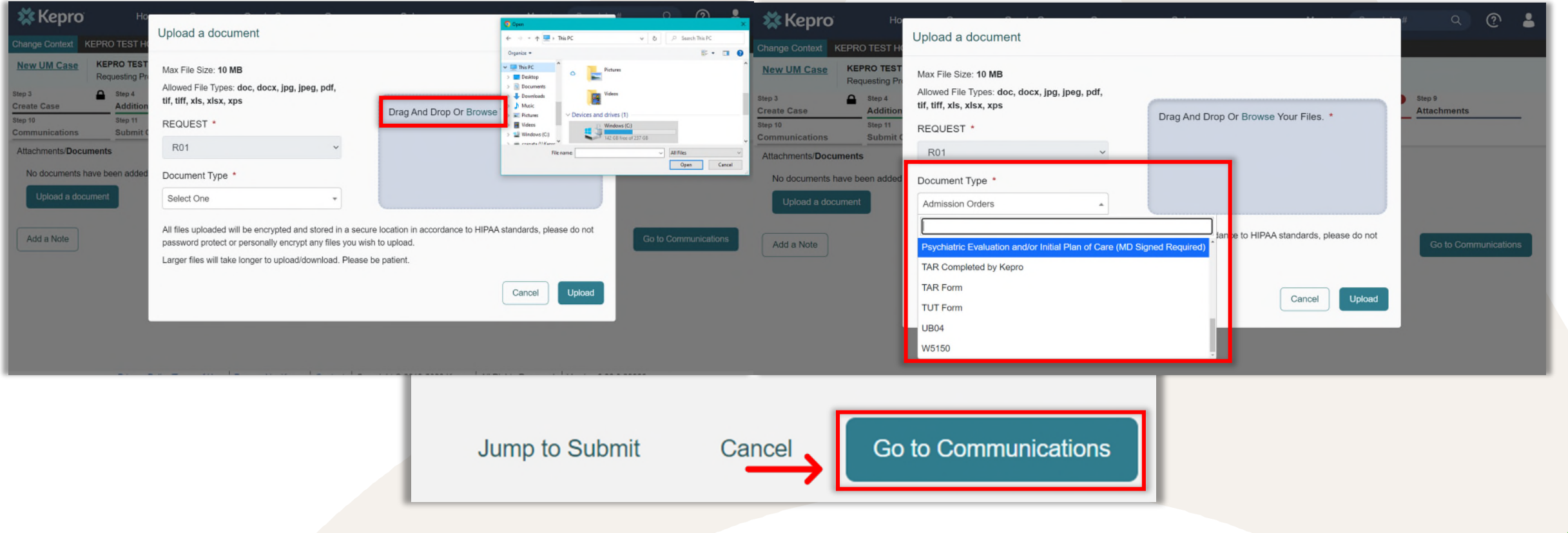

### **Concurrent Review Authorization Requirements**

**First Initial Request:** (Notification within 24 hours of admission and every 72 hours after admission) for beneficiaries meeting medical necessity for Inpatient Submission.

24 Hour NOA (Notice of Admission) Required Documentation:

- Face Sheet
- Medi-Cal Verification (If applicable to patient)
- Admission Orders (Physician signed)
- Psychiatric Evaluation (Physician signed)
- Legal Documents: W5150, Voluntary Paperwork, Conservatorship Paperwork, Presumptive Transfer Paperwork,

JV 220A (If applicable to patient)

References: BHIN 22-017; 42 C.F.R., § 438.910(b)(1), 42 C.F.R., § 438.910(d)(1); Welf. & Inst. Code, § 14197.1(a) 16 42 C.F.R., § 438.920(b)(1); MHP Contract, Ex. A, Att. 12; 42 CFR, § 438.210(b)(2)(i-i); 42 C.F.R., § 438.10(g)(2)(iv); Health & Saf. Code, §§ 1367.01(i), 1371.4(a); 42 CFR § 456.170; 42 CFR § 456.180; 42 CFR § 441.155; Health & Saf. Code, §1367.01(h)(2); Health & Saf. Code, § 1367.01(h)(3); 42 C.F.R. § 438.210(b)(3); Welf. & Inst. Code 14197.1; Health & Saf. Code, § 1367.01(e); Welf. & Inst. Code 14197.1; Health & Saf. Code, § 1367.01(h)(4); 42 C.F.R. § 438.404(c), 42 C.F.R. § 431.213(c); See generally 42 C.F.R., § 438.210(c), 438.404; MHSUDS IN 18-010E; 42 C.F.R., § 438.402(c)(1)(ii); Cal. Code Regs., tit. 9, § 1820.230(d)(2); Welf. & Inst. Code, § 14184.402, 14184.102 and 14184.400.

# Step 9: Communications

Any correspondence between Hospital Staff and the Acentra Health Clinical Team can be done by adding a note. Select Add a Note to compose a new message. If communication is not needed at this time, you may continue and select Go To Submit.

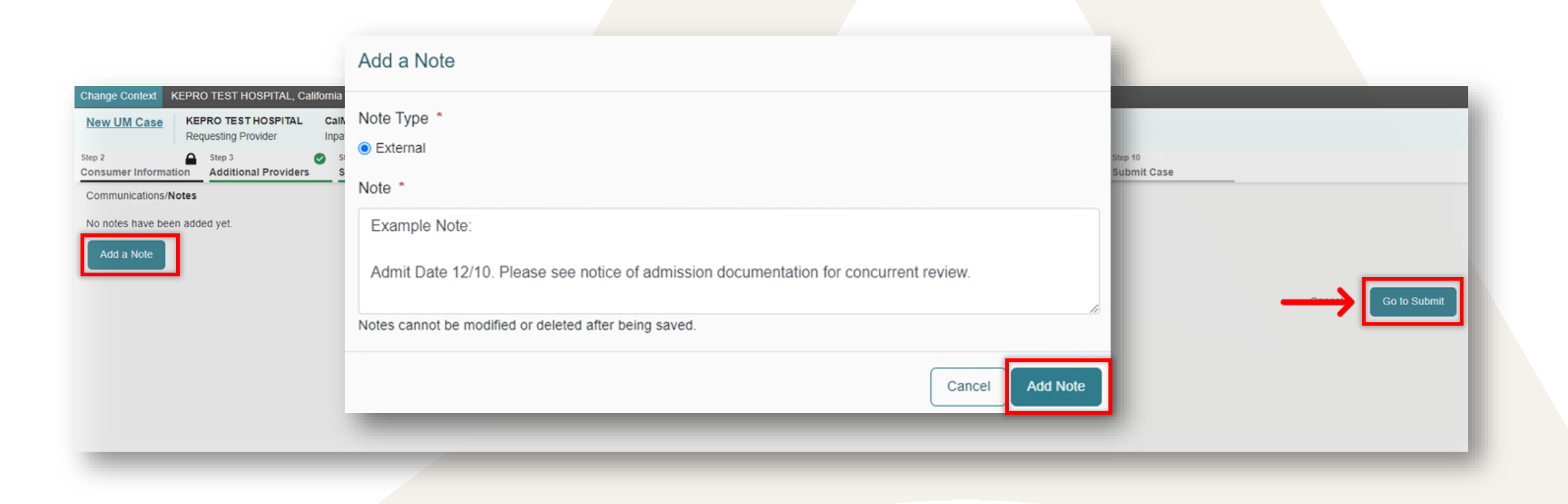

# Step 10: Review and Submit Case

Prior to submitting a request, you will be able to review and make any changes by selecting **Update**. If changes are not needed, you may proceed to **Submit**. You will then receive a disclaimer stating prior to submission you understand that precertification does not guarantee payment. After choosing **Agree** your case will be then be submitted for review.

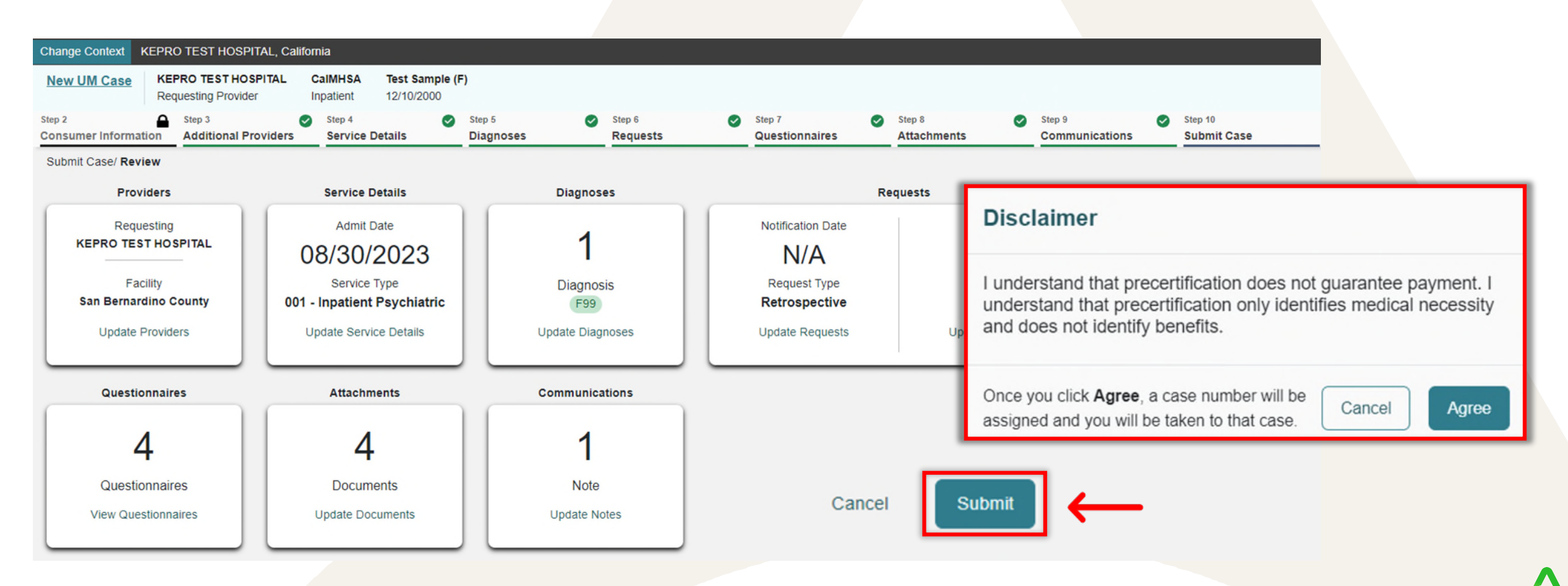

#### Submitted Request – Concurrent Review Process Begins

The Initial Authorization Request for Concurrent Review has now been **Submitted**. A Continued-Stay Authorization Request will be needed every 3 days (72-hours) thereafter for the duration of the treatment episode. Documentation of the **CASE ID** is highly recommended. The unique Case ID can be utilized in the **Search by # Bar** to monitor case progress. The **Case Summary** tab will also provide a full overview of the case which can be printed or saved for reference. For next steps please see How to Submit a Continued-Stay Authorization Request.

| Acentra        | Work Queue   | e Cases          | Create Case    | Consumers      | Setup      | Message Cente      | rt R                               | eports                      | Preferences          |                                                                | Search by # Q | 0   | - |
|----------------|--------------|------------------|----------------|----------------|------------|--------------------|------------------------------------|-----------------------------|----------------------|----------------------------------------------------------------|---------------|-----|---|
| Change Context |              |                  |                |                |            |                    |                                    |                             |                      |                                                                |               |     |   |
|                |              |                  |                |                |            |                    |                                    |                             |                      |                                                                |               |     |   |
| CONSUMER NAME  | GENDER       | DATE OF BIRTH    | MEMBER ID      |                | CONTRACT   |                    |                                    |                             |                      |                                                                |               |     |   |
| TEST SAMPLE    | F            | 12/10/2000 (22 Y | rs) TEMP002172 | 022072900009   | California |                    |                                    |                             |                      |                                                                |               |     |   |
| CASI           | E ID CATE    | GORY CASE CON    | TRACTCASE SUBM | IT DATE SRV AU | тн         |                    |                                    |                             |                      |                                                                |               |     |   |
| SUBMITTED 230  | 304011 Inpat | ient CalMHSA     | 01/30/2023     |                |            |                    |                                    |                             |                      |                                                                |               |     | - |
| UM-INPATIENT   |              |                  |                |                | CASE SUMM/ | VRY                |                                    |                             | ACTIONS -            | COPY EXTEN                                                     | D EXPAND ALL  | × ) |   |
| Consumer De    | tails        |                  |                | _              |            |                    |                                    |                             |                      | Location: Sample Lane Rose Hawaii;                             | ~             |     |   |
| Provider/Faci  | ity          | &±               | à á            |                |            | Requesting : KEPRO | TEST HOSP                          | ITAL/11111                  | 11111                | Facility :                                                     | ~             |     |   |
| Clinical       |              | <b>1</b>         | I W E          |                |            | S                  | iervice Type : (<br>lequest Type : | 001 - Inpatie<br>Concurrent | ent Psychiatric<br>t | Notification Date : 01/30/2023<br>Notification Time : 01:27 PM | ~             |     |   |
| Questionnaire  | 15           |                  |                |                |            |                    |                                    |                             |                      | Complete: 1, Incomplete: 1                                     | ~             |     |   |
| Attachments    |              | 08               | Document-1     |                |            |                    |                                    |                             |                      | Letters- 0                                                     | ~             |     |   |
| Communicati    | ons          |                  | 9              |                |            |                    |                                    |                             |                      | Most Recent Note date:                                         | ~             |     |   |

# Accelerating Better Outcomes HEALTH

For additional resources or support please contact Customer Service: (866) 449-2737